СОГЛАСОВАНО ООО «Энткор-Е» УТВЕРЖДАЮ ООО «Энткор-Е»

|          |          | И.О. Корявченко |
|----------|----------|-----------------|
| <u> </u> | <u>»</u> | 2025 г.         |

\_\_\_\_\_М.Ю. Сухарь «\_\_\_»\_\_\_\_\_2025 г.

## Программное обеспечение e-node

Руководство администратора

Чита, 2025

### АННОТАЦИЯ

Настоящий документ является руководством Администратора универсального программного комплекса мониторинга и управления E-NODE (далее – Программа, Система).

В документе приведены сведения о назначении и условиях применения Программы, действиях и операциях, которые выполняет Администратор (установка Программы, взаимодействие Программы с внешними системами) для поддержки рабочих процессов.

Документ разработан в соответствии с требованиями следующих документов:

- ГОСТ Р 59795-2021 «Информационные технологии. Комплекс стандартов на автоматизированные системы. Автоматизированные системы. Требования к содержанию документов»;
- ГОСТ Р 59853-2021 «Информационные технологии. Комплекс стандартов на автоматизированные системы. Автоматизированные системы. Термины и определения»;
- ГОСТ 19.503-79 «Руководство системного программиста. Требования к содержания и оформлению».

# СОДЕРЖАНИЕ

| ПЕРЕЧЕНЬ СОКРАЩЕНИЙ И ОБОЗНАЧЕНИЙ                                  | 5 |
|--------------------------------------------------------------------|---|
| 1. Общие сведения о программе                                      | 5 |
| 1.1. Назначение программы $\epsilon$                               | 5 |
| 1.2. Функции и решаемые задачи программы                           | 5 |
| 1.3. Требования к техническому обеспечению 10                      | ) |
| 1.3.1. Требования к аппаратному обеспечения серверной части 10     | ) |
| 1.3.2. Требования к программному обеспечению 11                    | l |
| 1.3.3. Требования к аппаратному обеспечению клиентской части 12    | 2 |
| 1.4. Требования администратору12                                   | 2 |
| 1.4.1. Требования к квалификации администратора: 12                | 2 |
| 1.4.2. Обязанности администратора:12                               | 2 |
| 2. Структура Системы 13                                            | 3 |
| 2.1.1. Модуль мониторинга состояния объектов (Fault Management) 14 | 1 |
| 2.1.2. Модуль визуализации состояния объектов 14                   | 1 |
| 2.1.3. Модуль инвентаризации объектов (CMDB)15                     | 5 |
| 2.1.4. Модуль управления объектами15                               | 5 |
| 2.1.5. Модуль управления конфигурациями объектов (Configuration    |   |
| Management)16                                                      | 5 |
| 2.1.6. Модуль контроля параметров устойчивого функционирования 16  | 5 |
| 2.1.7. Модуль отображения событий и оповещения 17                  | 7 |
| 2.1.8. Программный агент сбора информации с узлов контроля; 17     | 7 |
| 2.1.9. Модуль инвентаризации сетевых потоков 17                    | 7 |
| 2.1.10. Модуль межсетевого экрана18                                | 3 |
| 2.1.11. Модуль формирования отчетов19                              | ) |
| 3. Подготовка к работе, установка и проверка работоспособности 20  | ) |
| 3.1. Подготовка к установке20                                      | ) |
| 3.2. Процедура установки Системы 20                                | ) |
| 3.2.1. Установка базовой OC 20                                     | ) |
| 3.2.2. Сетевые настройки 20                                        | ) |
| 3.2.3. Установка сертификата Entcor 22                             | 2 |
| 3.2.4. Установка системы контейнерной виртуализации Docker 23      | 3 |
| 3.2.5. Установка компонентов Системы                               | 3 |
| 3.3. Установка синхронизации времени 31                            | Į |

| 3.3.1. Общие положения                               | 31 |
|------------------------------------------------------|----|
| 3.3.2. Варианты построения системы синхронизации     | 31 |
| 3.3.3. Настройка компонентов системы точного времени | 35 |

# ПЕРЕЧЕНЬ СОКРАЩЕНИЙ И ОБОЗНАЧЕНИЙ

В настоящем Руководстве администратора применяют следующие сокращения и обозначения.

| Обозначение<br>или сокращение | Расшифровка                                      |  |  |
|-------------------------------|--------------------------------------------------|--|--|
| APM                           | Автоматизированное рабочее место                 |  |  |
| АСУ                           | Автоматизированная система управления            |  |  |
| АСУ ТП                        | Автоматизированная система управления            |  |  |
|                               | технологическим процессом                        |  |  |
| КИИ                           | Критическая информационная инфраструктура        |  |  |
| OC                            | Операционная система                             |  |  |
| ПО                            | Программное обеспечение                          |  |  |
| СМС-рассылка                  | инструмент, для отправки большого количества     |  |  |
|                               | коротких сообщений (СМС) на мобильные устройства |  |  |
|                               | абонентов сотовых сетей                          |  |  |
| CMDB                          | Configuration Management Database                |  |  |
| CSV                           | Comma-Separated Values                           |  |  |
| НТТР                          | HyperText Transfer Protocol                      |  |  |
| LLDP                          | Link-Layer Discovery Protocol                    |  |  |
| NETCONF                       | Network Configuration Protocol                   |  |  |
| NTP                           | Network Time Protocol                            |  |  |
| PDF                           | Portable Document Format                         |  |  |
| SNMP                          | Simple Network Management Protocol               |  |  |
| SSH                           | Secure Shell                                     |  |  |
| SQL                           | Structured Query Language                        |  |  |
| WMI                           | Windows Management Instrumentation               |  |  |
| ZTP                           | Zero-Touch Provisioning                          |  |  |

#### 1. Общие сведения о программе

#### 1.1. Назначение программы

E-NODE – универсальный программный комплекс мониторинга и серверной управления сетевой И инфраструктурой, инженерным оборудованием АСУ, АСУ ТП, оборудованием, информационными системами и другими типами оборудования и программного обеспечения Заказчика, а также средство контроля, управления и обеспечения безопасности сетевой, серверной и облачной инфраструктуры.

Система может использоваться как самостоятельный, законченный продукт, так и встраиваться во внешние (существующие или разрабатываемые) информационные системы Заказчиков.

#### 1.2. Функции и решаемые задачи программы

Система обеспечивает:

- быстрое внедрение за счёт существующего набора описанных устройств, включая российское оборудование;
- прозрачный технический учёт (инвентаризацию) физических и логических ресурсов технологических сетей связи, ИТ-инфраструктуры и инженерных систем, а также мониторинг их состояния;
- замену множества систем мониторинга оборудования на единую платформу;
- полное понимание структуры информационных потоков в сетях;
- возможность выделения сетевого взаимодействия, относящегося к определенным сервисам и приложениям, обеспечение безопасности на уровне информационных потоков;
- помощь оператору в определении критических уровней ошибок в сети и принятию оптимальных решений по устранению угроз, локализации аварийных событий и сопровождению аварийно-

восстановительных и ремонтных работ, учёт и контроль планового обслуживания;

- уведомление о событиях посредством электронного (диспетчерского) журнала, СМС-рассылки, мессенджеров и электронной почты;
- возможность управления конфигурациями и техническим учётом;
- ситуационное управление оборудованием, ресурсами технологических сетей связи, ИТ-инфраструктуры и инженерных систем;
- повышение наблюдаемости и контролируемости инфраструктуры.

Со стороны серверной части Система обеспечивает возможность:

- выбора базовой операционной системы из широкого перечня систем семейства Linux (Ubuntu, Astra Linux, ALT Linux);
- установки на виртуальные машины;
- резервирования программных узлов;
- создания сложных геораспределенных систем мониторинга и управления.

Со стороны клиентской части Система необходима для:

- технического учёта физических и логических ресурсов технологических сетей связи, ИТ-инфраструктуры и инженерных систем, а также мониторинга их состояния;
- помощи оператору в принятии оптимальных решений по устранению угроз, оперативного предоставления причин отказов, а также предиктивного анализа объектов контроля;
- ситуационного управления ресурсами технологических сетей связи, ИТ-инфраструктуры и инженерных систем;

• повышения наблюдаемости и контролируемости инфраструктуры.

Для выполнения поставленных задач программа оснащена оконным пользовательским интерфейсом, содержащим: меню выбора подсистемы, меню вкладок, панель статусов, меню пользователя, панель навигации в левой части экрана и рабочую область экрана в виде окна.

Система предназначена для решения следующих задач:

- Мониторинг состояния объектов мониторинга:
  - опрос объектов с использованием различных протоколов;
  - формирование статуса объектов на основе пороговых значений;
  - построение зависимости объектов на основе иерархии с автоматическим наследованием статуса.
- Безопасность и контроль сетевых взаимодействий и глубокий анализ сетевого трафика:
  - визуализация сетевых потоков в гибридных средах (традиционные ЦОД, облака, Kubernetes, Docker);
  - диагностирование аномалий сетевого трафика, анализ поведения информационных систем;
  - блокировка несанкционированных связей на основе политик «белых списков».
- Распределенный программный межсетевой экран:
  - пакетная фильтрация;
  - блокировка/разрешение трафика по IP-адресам, портам и протоколам (TCP/UDP/ICMP);
  - Stateful Inspection;
  - контроль состояния соединений (отслеживание сессий);
  - защита от подмены пакетов и атак типа «подделка соединений»;
  - централизованное управление политиками;
  - автоматизированное реагирование (блокировка атакующих IP на основе данных от подсистемы мониторинга, подсистемы инвентаризации сетевых пакетов);
  - единая система протоколирования событий безопасности.

- Визуализация состояния объектов мониторинга:
  - настраиваемые сводные панели (dashboard)
     с консолидированной информацией;
  - топология сети с географической привязкой;
  - иерархическое отображение объектов с наследованием состояния;
  - автоматическое и ручное добавление объектов;
  - отображение объектов с детальным состоянием их компонентов;
  - встроенные фильтры для отображения объектов по различным признакам.
- Инвентаризация объектов:
  - хранение различной инвентарной информации объектов,
     включая данные об обслуживании, с возможностью поиска;
  - загрузка и привязка документов к объектам.
- Контроль производительности:
  - формирование графического представления метрик, собираемых с объектов.
- Управление оборудованием:
  - встроенные средства создания сценариев конфигурирования объектов с помощью различных протоколов (SSH, NETCONF, SNMP);
  - наличие готовых коннекторов для управления объектов;
  - возможность заказа разработки специализированных коннекторов для объектов.
- Управление конфигурациями:
  - импорт, экспорт и хранение конфигураций оборудования с контролем версий;
  - отслеживание изменений конфигурации;
  - встроенные средства редактирования конфигурации.

- События и оповещение:
  - регистрация событий с формированием журнала по всем объектам;
  - встроенный сервер SYSLOG;
  - экспорт событий по протоколу SYSLOG;
  - отправка оповещений по электронной почте, интеграция с мессенджерами;
- Отчетность:
  - шаблоны отчетов с возможностью редактирования;
  - шаблоны представления для экспорта вывода данных из консоли управления.
- Контроль доступа:
  - ролевая модель доступа;
  - разделение доступа на уровне отдельных объектов и групп иерархии.

## 1.3. Требования к техническому обеспечению

## 1.3.1. Требования к аппаратному обеспечения серверной части

Минимальные требования к конфигурации аппаратного обеспечения серверной части представлены в таблице 1.1. Конфигурация продуктивных и тестовых серверов должна иметь или превосходить по параметрам характеристики, изложенные в ней.

Таблица 1.1– Минимальные требования к конфигурации аппаратного обеспечения серверной части

| Компонент          | Минимальная конфигурация             |
|--------------------|--------------------------------------|
| Процессор          | 2.4 ГГц с 12 ядрами                  |
| Оперативная память | <i>32 ГБ DDR3</i>                    |
| Жесткий диск       | 100 ГБ HDD SATA Enterprise           |
| Сетевая плата      | Соединение 1 Гбит/с                  |
| Веб браузер        | Яндекс.Браузер 22 и выше             |
|                    | Google Chrome (актуальные версии)    |
|                    | Mozilla Firefox (актуальные версии)  |
|                    | Microsoft Edge (Chromium) 112 и выше |
|                    | Opera (актуальные версии)            |
|                    | Safari (актуальные версии)           |

## 1.3.2. Требования к программному обеспечению

Для запуска E-NODE к программному обеспечению предъявляются минимальные требования, перечисленные в таблице 1.2.

Таблица 1.2 – Требования к конфигурации программного обеспечения клиентской части

| Компонент            | Конфигурация                 |
|----------------------|------------------------------|
| Операционная система | Linux                        |
| Общесистемное ПО     | Система виртуализации Docker |

Для сборки исходного кода E-NODE к программному обеспечению предъявляются минимальные требования, перечисленные в таблице 1.3.

Таблица 1.3 – Требования к конфигурации программного обеспечения клиентской части для сборки E-NODE

| Компонент            | Конфигурация                 |
|----------------------|------------------------------|
| Операционная система | Linux                        |
| Общесистемное ПО     | Система виртуализации Docker |

## 1.3.3. Требования к аппаратному обеспечению клиентской части

Для работы с E-NODE APM пользователя должен удовлетворять минимальным требованиям к аппаратному обеспечению, перечисленным в таблице Таблица 1.4.

Таблица 1.4 – Требования к конфигурации аппаратного обеспечения клиентской части

| Компонент          | Минимальная конфигурация  |
|--------------------|---------------------------|
| Процессор          | 2.4 ГГц с 4 ядра          |
| Оперативная память | 8 ГБ DDR3                 |
| Жесткий диск       | 50 ГБ HDD SATA Enterprise |
| Сетевая плата      | Соединение 100 Гбит/с     |

## 1.4. Требования администратору

#### 1.4.1. Требования к квалификации администратора:

- наличие навыков установки и настройки ПО;
- наличие знаний основ мониторинга и настройки производительности ПО и баз данных;
- наличие опыта работы по настройке вычислительной техники и ПО в локальных сетях;
- наличие навыков настройки системной политики прав пользователей в операционных системах семейства Linux;
- наличие навыков по организации сред виртуализации и контейнеризации.

#### 1.4.2. Обязанности администратора:

- ведение учетных записей пользователей Системы;
- управление правами доступа пользователей Системы к её функциям;
- управление разделами АРМ Администратора Системы.

## 2. Структура Системы

Структура Системы и схема взаимодействия компонентов представлены на рисунке 2.1.

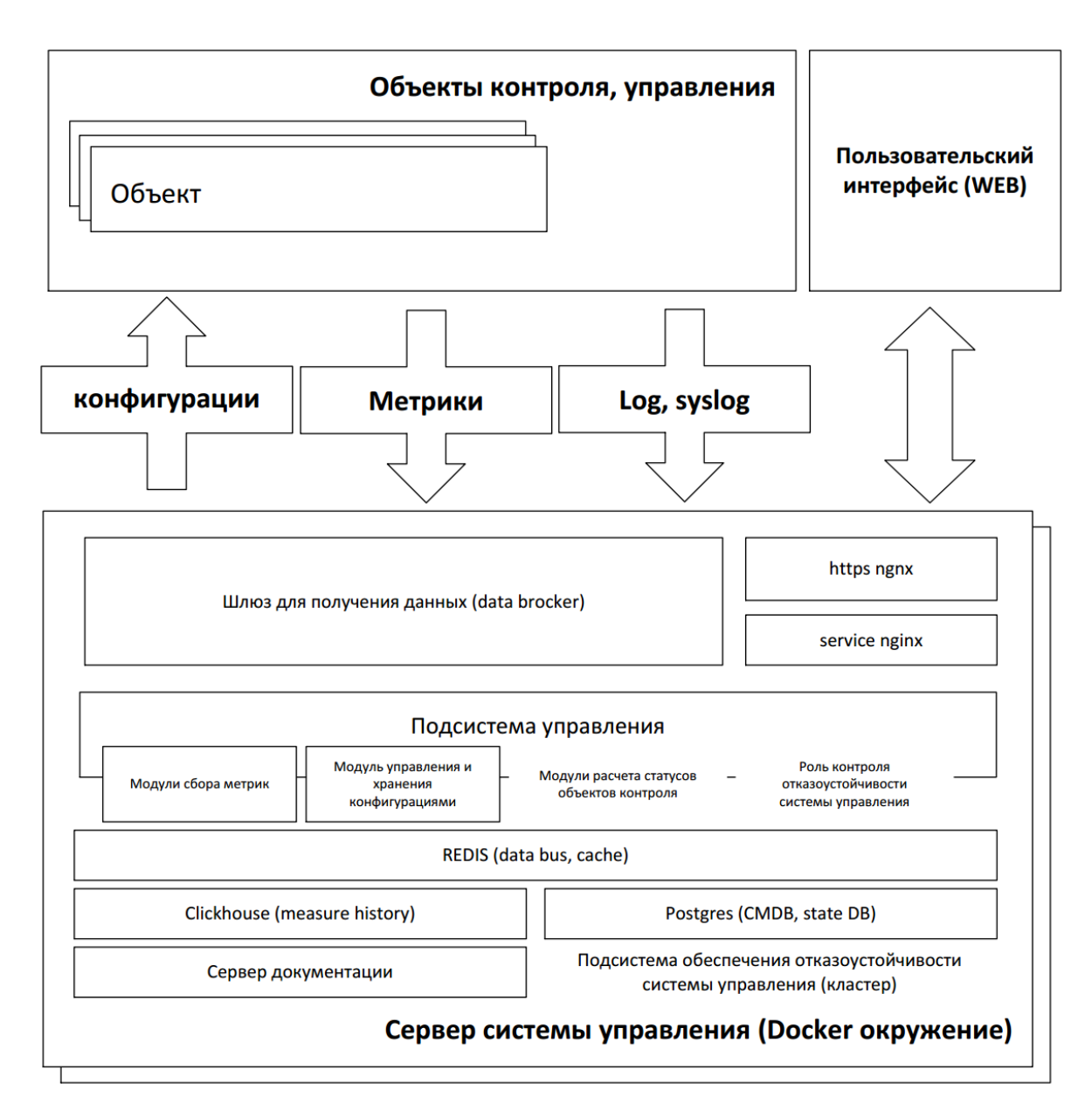

Рисунок 2.1 – Структура Системы

Архитектура Системы включает в себя следующие модули:

- Модуль мониторинга состояния объектов (Fault Management);
- Модуль визуализации состояния объектов;
- Модуль инвентаризации объектов (NRI);
- Модуль управления объектами;

- Модуль управления конфигурациями объектов (Configuration Management);
- Модуль контроля параметров устойчивого функционирования;
- Модуль отображения событий и оповещения и управления заявками (Notification and order management);
- Программный агент сбора информации с узлов контроля;
- Модуль инвентаризации сетевых потоков;
- Модуль межсетевого экрана;
- Модуль формирования отчетов.

Система построена на базе микросервисной архитектуры и может функционировать в среде Docker, Kubernetes.

## 2.1.1. Модуль мониторинга состояния объектов (Fault Management)

Данный модуль позволяет пользователю создать иерархию объектов, которая соответствует реальной топологии инфраструктуры предприятия, например – «здание по адресу – этаж – комната – стойка – объект – компонент объекта».

Также данный модуль позволяет:

- проводить мониторинг объектов с использованием протоколов SNMP, HTTP, ModBus, MЭК 60870-5-104, WMI, SQL, MQTT;
- формировать статус объектов на основе пороговых значений;
- строить зависимости объектов на основе иерархии с автоматическим наследованием статус;
- настраивать индивидуальные параметры опроса для каждого устройства;
- фильтровать и выгружать основные события Системы в формате PDF или CSV.

## 2.1.2. Модуль визуализации состояния объектов

Данный модуль позволяет:

- настраивать сводные панели (dashboard) с консолидированной информацией;
- отображать топологию сети с географической привязкой (а также в виде графа с отображением статусов связи между объектами);
- отображать объекты согласно иерархии с возможностью наследования состояния;
- автоматически и вручную добавлять объекты;
- автоматически строить сети на основе протокола LLDP;
- отображать объекты с детальным состоянием их компонентов;
- использовать встроенные фильтры для отображения объектов по различным признакам.

## 2.1.3. Модуль инвентаризации объектов (CMDB)

Данный модуль позволяет:

- автоматически собирать и хранить инвентарную информацию об объекте, включая данные об обслуживании, с возможностью поиска;
- формировать события на основе указания даты проведения обслуживаний;
- загружать и привязывать документы к объектам;
- указывать у объектов владельца, обслуживающую организацию и тип системы;
- визуализировать телекоммуникационные стойки;
- сканировать объекты мониторинга по расписанию на предмет изменения встраиваемых модулей (в разработке);
- произвести интеграцию с внешними CMDB и системами управления заявок.

## 2.1.4. Модуль управления объектами

Данный модуль позволяет:

- использовать встроенные средства создания сценариев конфигурации объектов с помощью различных протоколов (SSH, SNMP);
- осуществлять обновления программного обеспечения устройств;
- использовать готовые коннекторы для управления объектами;
- заказывать разработку специализированных коннекторов для управления объектами;
- использовать модуль ZTP (Zero-Touch Provisioning) для первоначальной настройки оборудования в автоматическом режиме;
- использовать встроенную консоль SSH для управления объектами.

# 2.1.5. Модуль управления конфигурациями объектов (Configuration Management)

Данный модуль позволяет:

- производить импорт, экспорт и хранение конфигураций оборудования с контролем версий;
- отслеживать изменений конфигураций;
- использовать встроенные средства сравнения и редактирования конфигураций.

#### 2.1.6. Модуль контроля параметров устойчивого функционирования

Модуль является средством (инструментом), предоставляющим возможность комплексной оценки объектов в КИИ, с целью определения рисков, возникновение которых может привести к снижению устойчивости функционирования объекта.

Модуль обеспечивает возможность расчета фактических свойств объекта, включающий в себя функциональность, надежность как для комплекса в целом, так и для отдельных его компонентов.

## 2.1.7. Модуль отображения событий и оповещения

Данный модуль позволяет:

- регистрировать события и формировать журнал по всем объектам;
- использовать встроенный сервер SYSLOG для приёма событий от объектов;
- экспортировать события по протоколу SYSLOG;
- отправлять оповещения по электронной почте и производить интеграцию с мессенджерами.

## 2.1.8. Программный агент сбора информации с узлов контроля;

Данный модуль позволяет представляет собой микросервис, устанавливаемый на целевые узлы для выполнения задач мониторинга. Передача конфигураций модулю производится через систему распределенных конфигураций. Все метрики и события передаются в централизованную систему управления.

Также данный модуль позволяет:

- выполнять сбор метрик о работе операционной системы (процессы, загрузка, использование ресурсов);
- выполнять сбор метрик о работе каналов связи: точка точка, качество, количество сбоев, задержки, пропускная способность;
- выполнять сбор информации о всех сетевых пакетах на всех интерфейсах;
- применять правила межсетевого экрана;
- выполнять сбор информации о системах виртуализации;
- реализовывать функции Policy Based Routing на уровне eBPF;
- осуществлять мониторинг состояния сетевых интерфейсов.

## 2.1.9. Модуль инвентаризации сетевых потоков

Данный модуль позволяет:

- выполнять визуализацию сетевых потоков в гибридных средах (традиционные ЦОД, облака, Kubernetes, Docker);
- диагностировать аномалии сетевого трафика, осуществлять анализ поведения информационных систем;
- выполнять блокировку несанкционированных связей на основе политик «белых списков».

#### 2.1.10. Модуль межсетевого экрана

Данный модуль позволяет:

- выполнять пакетную фильтрацию трафика посредством статических правил межсетевого экрана на основе IP-адресов и портов источника и назначения, а также используемых интерфейсов;
- выполнять пакетную фильтрацию трафика посредством динамических правил, формируемых во время работы Системы на основе анализа сетевых потоков;
- осуществлять контроль состояния соединений (отслеживание сессий);
- осуществлять защиту от подмены пакетов и атак типа «подделка соединений»;
- выполнять автоматизированное реагирование на инциденты сетевой безопасности (блокировка атакующих IP на основе данных от подсистемы мониторинга, подсистемы инвентаризации сетевых пакетов);
- осуществлять централизованное управление правилами межсетевого экрана, выполнять их редактирование, активацию/деактивацию, в т.ч. по определенным условиям;
- обеспечивать комплексное протоколирование событий безопасности.

18

## 2.1.11. Модуль формирования отчетов

Данный модуль позволяет формировать необходимые отчеты, в частности:

- статистику по типам узлов;
- отчет по созданию новых потоков;
- топ узлов источников (по количеству трафика);
- топ узлов назначения (по количеству трафика);
- топ потоков (по количеству трафика);
- топ узлов назначения (по количеству трафика по потокам).

#### 3. Подготовка к работе, установка и проверка работоспособности

Установка программного комплекса E-NODE осуществляется согласно изложенным ниже инструкциям.

#### 3.1. Подготовка к установке

Перед началом работ по установке программного комплекса E-NODE предварительно необходимо выполнить подключение аппаратной платформы комплекса к сети согласно схеме подключения интерфейсов, а также выбрать статические IP-адреса для дальнейшей настройки. Кроме того, необходимо подготовить переносной Flash-накопитель, содержащий ISO-образ базовой операционной системы для ее дальнейшей установки.

#### 3.2. Процедура установки Системы

#### 3.2.1. Установка базовой ОС

В процессе базовой настройки программного комплекса E-NODE прежде всего необходимо выполнить установку OC Linux (рекомендуются серверные редакции систем Ubuntu/Debian или Astra Linux/ALT Linux).

Установка любого из выпусков операционной системы Linux производится обычным образом в варианте Minimal Installation. После установки системы необходимо установить последние обновления, а также настроить удаленный доступ к ней по SSH, после чего управление сервером программного комплекса E-NODE и все дальнейшие манипуляции можно будет осуществлять удаленно с консоли управления:

ssh -l <имя пользователя> <имя или IP-адрес устройства МКИ>

#### 3.2.2. Сетевые настройки

Для корректной работы сетевых интерфейсов и сохранения их параметров после перезагрузки сервера необходимо в каталоге /etc/netplan

создать файл с расширением .yaml (например, 01-network.yaml) со следующим

содержимым:

```
network:
    version: 2
    ethernets:
        enp5s0:
            dhcp4: false
            addresses:
                - 192.168.1.15/24
            routes:
              - to: default
                via: 192.168.1.1
            nameservers:
                addresses: [8.8.8.8]
        enp6s0:
            dhcp4: false
        enp7s0:
            dhcp4: false
        enp8s0:
            dhcp4: false
            addresses:
                - 192.168.199.1/24
    bridges:
        docker0:
            interfaces: [enp6s0, enp7s0]
```

## Примечания:

- Для выбранного интерфейса администрирования (в примере выше выбран enp5s0) следует указать нужный статический адрес сервера, также при необходимости следует указать фактически используемые адреса шлюза и DNS (в via и nameservers соответственно, для DNS рекомендуется в общем случае указывать 8.8.8.8).
- В файле конфигурации заранее определяется мост docker0, который будет использоваться Docker'ом после его установки. Таким образом, выбранные для этого интерфейсы заранее подключаются к мосту docker0, и, соответственно, в будущем будут доступны из Docker.

- Для удобства работы рекомендуется скопировать готовый файл 01network.yaml с компьютера администратора и положить его в /etc/netplan, при этом для файла следует установить права по маске 0100600.
- Существующий в /etc/netplan файл конфигурации по умолчанию 50-cloudinit.yaml необходимо переименовать, иначе у интерфейса будет образовываться 2 адреса - статический из настроек в 01-network.yaml и динамический, который будет дополнительно выдаваться по DHCP и создавать путаницу. Во избежание конфликтов рекомендуется держать в /etc/netplan только один файл 01-network.yaml с настройками интерфейсов.
- Для применения настроек интерфейсов и сохранения настроек после перезагрузки сервера рекомендуется выполнение netplan generate. Это позволит проверить конфигурацию перед применением и выявить возможные ошибки. Саму конфигурацию следует применять через netplan try --timeout 10 чтобы обеспечить автоотмену в случае ошибок конфигурации. Также рекомендуется в обязательном порядке выполнить контрольную перезагрузку сервера, чтобы убедиться, что настройки после нее восстанавливаются правильно.
- Один из интерфейсов на сервере рекомендуется сконфигурировать отдельно вне моста docker0 с техническим IP вида 192.168.199.1/24, чтобы при необходимости можно было напрямую подключиться к нему с ноутбука.

#### 3.2.3. Установка сертификата Entcor

С компьютера администратора следует скопировать файл сертификата entcor.crt на сервер программного комплекса E-NODE по следующему пути:

```
scp entcor.crt <имя или IP-адрес устройства МКИ>:/home/<имя пользователя>
```

Затем на сервере программного комплекса E-NODE следует перенести сертификат в необходимый каталог и выполнить его обновление:

```
sudo mv entcor.crt /usr/local/share/ca-certificates
sudo update-ca-certificates
```

**Примечание:** после обновления сертификатов необходимо выполнить перезагрузку программного комплекса E-NODE.

### 3.2.4. Установка системы контейнерной виртуализации Docker

Установка на сервер программного комплекса E-NODE системы контейнерной виртуализации Docker выполняется стандартно с использованием репозитория Docker согласно рекомендациям по установке, изложенным в документации Docker:

https://docs.docker.com/engine/install/ubuntu/#install-using-the-repository

```
sudo apt-get update
sudo apt-get install ca-certificates curl
sudo install -m 0755 -d /etc/apt/keyrings
sudo curl -fsSL https://download.docker.com/linux/ubuntu/gpg -o \
/etc/apt/keyrings/docker.asc
sudo chmod a+r /etc/apt/keyrings/docker.asc
echo \
«deb
                       --print-architecture) signed-by
       [arch=$(dpkg
/etc/apt/keyrings/docker.asc]\
$(. /etc/os-release && echo «$VERSION CODENAME») stable» | \
sudo tee /etc/apt/sources.list.d/docker.list > /dev/null
sudo apt-get update
sudo apt-get install docker-ce docker-ce-cli containerd.io \
docker-buildx-plugin docker-compose-plugin
```

#### 3.2.5. Установка компонентов Системы

Для установки компонентов системы E-NODE необходимо:

1. Скопировать следующие файлы:

- installPacket.sh скрипт по установке окружения для E-NODE
- pre\_install.tar архив с пакетами окружения
- installenms.sh скрипт по установке E-NODE
- latest.tar.gz архив с пакетами E-NODE (на примере версии latest)

| Удаленный сайт: /hc  | ome/nms |          |           |              |        |            |
|----------------------|---------|----------|-----------|--------------|--------|------------|
|                      |         |          |           |              |        |            |
| Имя файла 🔨          |         | Размер   | Тип файла | Последнее из | Права  | Владелец/Г |
|                      |         |          |           |              |        |            |
| .cache               |         |          | Каталог   | 12.02.2025   | drwx   | nms nms    |
| .config              |         |          | Каталог   | 12.02.2025   | drwx   | nms nms    |
| 🦲 .gnupg             |         |          | Каталог   | 27.02.2025   | drwx   | nms nms    |
| local                |         |          | Каталог   | 12.02.2025   | drwx   | nms nms    |
| .bash_history        |         | 200      | Файл      | 27.02.2025   | -rw    | nms nms    |
| .bash_logout         |         | 220      | Файл      | 12.02.2025   | -rw-rr | nms nms    |
| .bashrc              |         | 3 526    | Файл      | 12.02.2025   | -rw-rr | nms nms    |
| .profile             |         | 807      | Файл      | 12.02.2025   | -rw-rr | nms nms    |
| 🛃 installenms.sh     |         | 421      | sh-файл   | 21.02.2025   | -rw-rr | nms nms    |
| 😑 latest.tar.gz      |         | 1 771 77 | gz-файл   | 21.02.2025   | -rw-rr | nms nms    |
| preInstaller.sh      |         | 307      | sh-файл   | 27.02.2025   | -rw-rr | nms nms    |
| 😑 pre_install.tar.gz |         | 193 371  | gz-файл   | 27.02.2025   | -rw-rr | nms nms    |

в /home/\$user\$ на целевую операционную систему (Рисунок 3.1).

Рисунок 3.1

2. Подключиться по протоколу **SSH** и проверить расположение файлов командой **1s** (Рисунок 3.2).

| lir                                                                                        | nux@debian: ~   | ×                  |
|--------------------------------------------------------------------------------------------|-----------------|--------------------|
| <pre>nms@astraNMSTesting:~\$ ls installenms.sh latest.tar.gz nms@astraNMSTesting:~\$</pre> | preInstaller.sh | pre_install.tar.gz |

Рисунок 3.2

3. Запустить скрипт установки базовых пакетов, командой bash preInsataller.sh pre\_install.tar.gz astra (на примере операционной системы Astra Linux) (Рисунок 3.3).

nms@astraNMSTesting:~\$ bash preInstaller.sh pre install.tar.gz astra

Рисунок 3.3

4. На рисунке 3.4 отображено завершение установки.

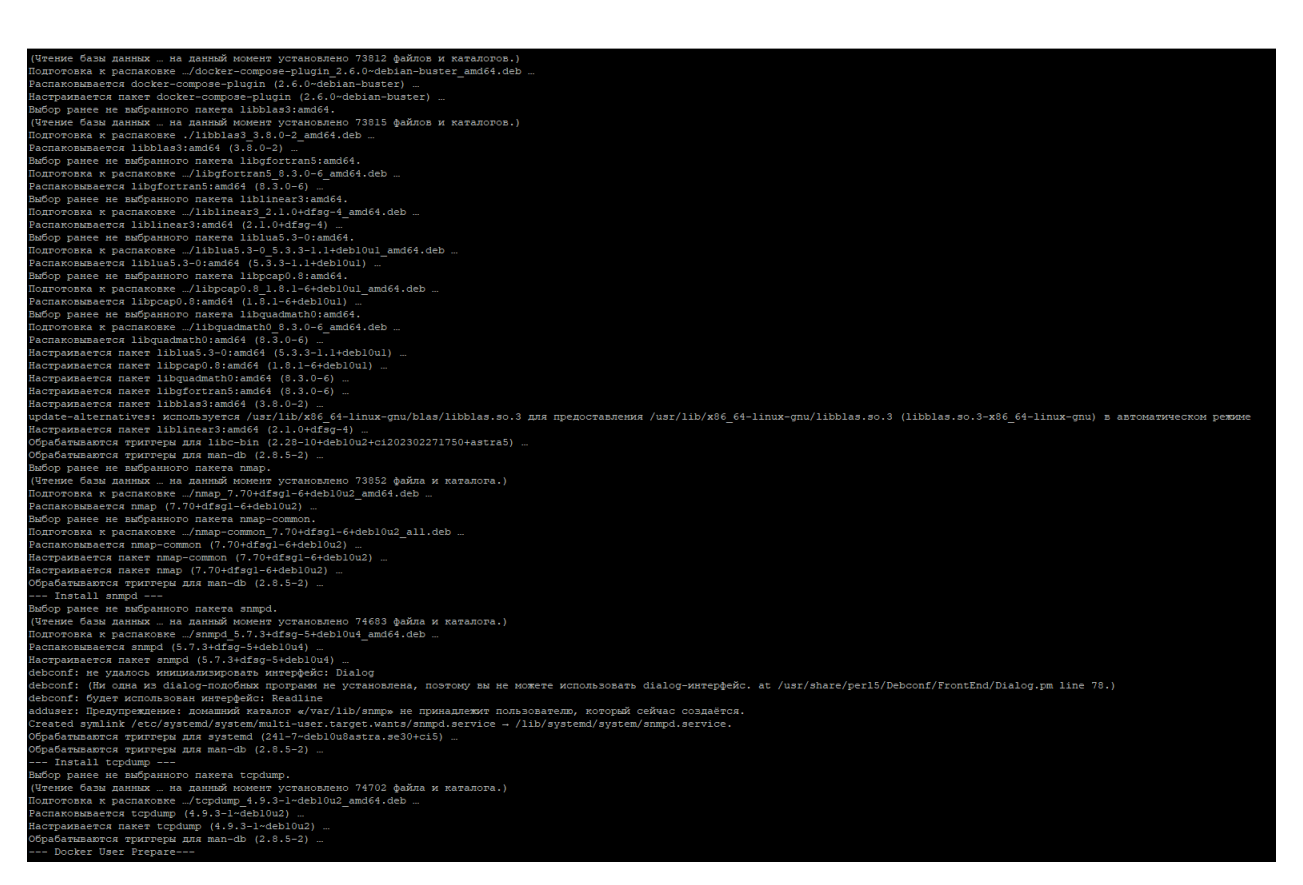

Рисунок 3.4

## Далее необходимо:

5. Проверить установку docker (Рисунок 3.5).

| enms@AstaNMSCluster1.~\$ docker |                                                  |  |
|---------------------------------|--------------------------------------------------|--|
|                                 |                                                  |  |
| Usage: docke                    | T [OPTIONS] COMMAND                              |  |
| 5                               |                                                  |  |
| A self-suffic                   | cient runtime for containers                     |  |
|                                 |                                                  |  |
| Common Commar                   | nds :                                            |  |
| run                             | Create and run a new container from an image     |  |
| exec                            | Execute a command in a running container         |  |
| ps                              | List containers                                  |  |
| build                           | Build an image from a Dockerfile                 |  |
| pull                            | Download an image from a registry                |  |
| push                            | Upload an image to a registry                    |  |
| images                          | List images                                      |  |
| login                           | Log in to a registry                             |  |
| logout                          | Log out from a registry                          |  |
| search                          | Search Docker Hub for images                     |  |
| version                         | Show the Docker version information              |  |
| info                            | Display system-wide information                  |  |
| M                               |                                                  |  |
| Management Co                   | ommands:                                         |  |
| builder                         | Manage builds                                    |  |
| bullax^                         | Docker Bullax                                    |  |
| compose"                        |                                                  |  |
| container                       | Manage containeis                                |  |
| image                           | Manage contexts                                  |  |
| manifoct                        | Manage Images                                    |  |
| network                         | Manage potwer image manifests and manifest fists |  |
| nlugin                          | Manage Networks                                  |  |
| system                          | Manage Docker                                    |  |
| trust                           | Manage trust on Docker images                    |  |
| volume                          | Manage volumes                                   |  |
| voranie                         |                                                  |  |
| Swarm Command                   | ls:                                              |  |
| swarm                           | Manage Swarm                                     |  |
|                                 |                                                  |  |
| Commands:                       |                                                  |  |
|                                 |                                                  |  |

Рисунок 3.5

6. Проверить установку snmp (Рисунок 3.6).

| enms@AstaNMSCluster1:~≯<br>No hostname specified.<br>USAGE: snmpwalk [OPTION | SNMPWAIK<br>S] AGENT [OID]                                                            |
|------------------------------------------------------------------------------|---------------------------------------------------------------------------------------|
| Version: 573                                                                 |                                                                                       |
| Web: http://www.u                                                            | net-spmp_org/                                                                         |
| Email: net-snmp-co                                                           | ders@lists.sourceforge.net                                                            |
|                                                                              |                                                                                       |
| OPTIONS:                                                                     |                                                                                       |
| -h,help                                                                      | display this help message                                                             |
| -H                                                                           | display configuration file directives understood                                      |
| -v 1 2c 3                                                                    | specifies SNMP version to use                                                         |
| -V,version                                                                   | display package version number                                                        |
| SNMP Version 1 or 2c sp                                                      | ecific                                                                                |
| -c COMMUNITY                                                                 | set the community string                                                              |
| SNMP Version 3 specific                                                      |                                                                                       |
| -a PROTOCOL                                                                  | set authentication protocol (MD5 SHA)                                                 |
| -A PASSPHRASE                                                                | set authentication protocol pass phrase                                               |
| -e ENGINE-ID                                                                 | set security engine ID (e.g. 800000020109840301)                                      |
| -E ENGINE-ID                                                                 | set context engine ID (e.g. 800000020109840301)                                       |
| -1 LEVEL                                                                     | set security level (noAuthNoPriv authNoPriv authPriv)                                 |
| -n CONTEXT                                                                   | set context name (e.g. bridge1)                                                       |
| -u USER-NAME                                                                 | set security name (e.g. bert)                                                         |
| -x PROTOCOL                                                                  | set privacy protocol (DES AES)                                                        |
| -X PASSPHRASE                                                                | set privacy protocol pass phrase                                                      |
| -Z BOOTS,TIME                                                                | set destination engine boots/time                                                     |
| General communication o                                                      | ptions                                                                                |
| -r RETRIES                                                                   | set the number of retries                                                             |
| -t TIMEOUT                                                                   | set the request timeout (in seconds)                                                  |
| Debugging                                                                    |                                                                                       |
| -d                                                                           | dump input/output packets in hexadecimal                                              |
| -D[TOKEN[,]]                                                                 | turn on debugging output for the specified TOKENs                                     |
| c ]                                                                          | (ALL gives extremely verbose debugging output)                                        |
| General options                                                              | land river list of MTD- (ALL lands superthism)                                        |
| - M MIB[:]                                                                   | load given fist of Miss (ALL loads everything)                                        |
| -M DIR[:]                                                                    | 100K IN GIVEN IIST OF directories for MIBS                                            |
| tf: (usr(sbare/mibs/pate)                                                    | s7.shmp/mids./usi/shafe/shmp/mids:/usi/shafe/shmp/mids/iana:/usi/shafe/shmp/mids/ieti |
|                                                                              | Imp)<br>Togole various defaults controlling MIR parsing                               |
| -I MIBULIS                                                                   | Toggie various defaults controlling wib parsing.                                      |

Рисунок 3.6

## 7. Проверить установку птар (Рисунок 3.7).

enms@AstaNMSCluster1:~\$ nmap Nmap 7.70 ( https://nmap.org ) Usage: nmap [Scan Type(s)] [Options] {target specification} TARGET SPECIFICATION: Can pass hostnames, IP addresses, networks, etc. Ex: scanme.nmap.org, microsoft.com/24, 192.168.0.1; 10.0.0-255.1-254 -iL <inputfilename>: Input from list of hosts/networks -iR <num hosts>: Choose random targets
--exclude <host1[,host2][,host3],...>: Exclude hosts/networks --excludefile <exclude\_file>: Exclude list from file HOST DISCOVERY: -sL: List Scan - simply list targets to scan -sn: Ping Scan - disable port scan -Pn: Treat all hosts as online -- skip host discovery -PS/PA/PU/PY[portlist]: TCP SYN/ACK, UDP or SCTP discovery to given ports -PE/PP/PM: ICMP echo, timestamp, and netmask request discovery probes -PO[protocol list]: IP Protocol Ping -n/-R: Never do DNS resolution/Always resolve [default: sometimes] --dns-servers <serv1[,serv2],...>: Specify custom DNS servers --system-dns: Use OS's DNS resolver --traceroute: Trace hop path to each host SCAN TECHNIQUES: -sS/sT/sA/sW/sM: TCP SYN/Connect()/ACK/Window/Maimon scans -sU: UDP Scan -sN/sF/sX: TCP Null, FIN, and Xmas scans --scanflags <flags>: Customize TCP scan flags -sI <zombie host[:probeport]>: Idle scan -sY/sZ: SCTP INIT/COOKIE-ECHO scans -s0: IP protocol scan -b <FTP relay host>: FTP bounce scan PORT SPECIFICATION AND SCAN ORDER: -p <port ranges>: Only scan specified ports Ex: -p22; -p1-65535; -p U:53,111,137,T:21-25,80,139,8080,S:9 --exclude-ports <port ranges>: Exclude the specified ports from scanning -F: Fast mode - Scan fewer ports than the default scan -r: Scan ports consecutively - don't randomize --top-ports <number>: Scan <number> most common ports --port-ratio <ratio>: Scan ports more common than <ratio> SERVICE/VERSION DETECTION:

Рисунок 3.7

8. Проверить установку tcpdump (Рисунок 3.8).

enms@AstaNMSCluster1:~\$ sudo tcpdump
tcpdump: verbose output suppressed, use -v or -vv for full protocol decode
listening on eth0, link-type EN10MB (Ethernet), capture size 262144 bytes
14:10:24.798128 IP 192.168.2.138.ssh > 192.168.2.254.55414: Flags [P.], seq 558265208:558265396, ack 1530984:
14:10:24.798495 IP 192.168.2.138.35462 > netsrv.entcor.domain: 12269+ PTR? 254.2.168.192.in-addr.arpa. (44)
14:10:24.799034 IP netsrv.entcor.domain > 192.168.2.138.35462: 12269 NXDomain\* 0/1/0 (98)
14:10:24.799117 IP 192.168.2.138.43428 > netsrv.entcor.domain: 43714+ PTR? 138.2.168.192.in-addr.arpa. (44)

Рисунок 3.8

9. Запустить скрипт установки E-NODE командой bash installenms.sh. Результат выполнения команды представлен на рисунке 3.9:

| e12889c39beb: Loading layer                                                                                                    | [====================================== | 98.41MB/98.41MB |
|----------------------------------------------------------------------------------------------------|-----------------------------------------|-----------------|
| 407c3ac1f7e9: Loading layer                                                                                                    | [====================================== | 7.807MB/7.807MB |
| dff5b20a51e8: Loading layer                                                                                                    | [====================================== | 3.584kB/3.584kB |
| 5b7bec595c43: Loading layer                                                                                                    | [====================================== | 2.56kB/2.56kB   |
| de32b8862bb0: Loading layer                                                                                                    | [====================================== | 2.839MB/2.839MB |
| 2dc701e65ce5: Loading layer                                                                                                    | [====================================== | 289.1MB/289.1MB |
| 2fbb04891883: Loading layer                                                                                                    | [====================================== | 357.4kB/357.4kB |
| 5f70bf18a086: Loading layer                                                                                                    | [====================================== | 1.024kB/1.024kB |
| Loaded image: registry.entco                                                                                                    | r/e–nms/e–journal:latest                |                 |
| Processing registry_entcor_e                                                                                                    | e-nms_e-nms_latest.image file           |                 |
| 62fccd9601c3: Loading layer                                                                                                    | [====================================== | 2.691MB/2.691MB |
| e82cfb8d7fa4: Loading layer                                                                                                    | [====================================== | 4.295MB/4.295MB |
| a4649b6633bd: Loading layer                                                                                                    | [====================================== | 6.162MB/6.162MB |
| 5e7286160e08: Loading layer                                                                                                    | [====================================== | 1.536kB/1.536kB |
| 633dbb86e1f0: Loading layer                                                                                                    | [====================================== | 179.9MB/179.9MB |
| 7b515d74ddb3: Loading layer                                                                                                    | [====================================== | 3.234MB/3.234MB |
| 77da450c6f8b: Loading layer                                                                                                    | [====================================== | 8.192kB/8.192kB |
| c502dbcd3cbb: Loading layer                                                                                                    | [====================================== | 5.932MB/5.932MB |
| c01beae93cfa: Loading layer                                                                                                    | [====================================== | 5.272MB/5.272MB |
| 218e236d0920: Loading layer                                                                                                    | [====================================== | 4.608kB/4.608kB |
| Loaded image: registry.entco                                                                                                    | pr/e-nms/e-nms:latest                   |                 |
| Processing registry entcor e                                                                                                    | e-nms e-nms-ui latest.image file        |                 |
| aedc3bda2944: Loading layer                                                                                                    | [====================================== | 7.63MB/7.63MB   |
| Of73163669d4: Loading layer                                                                                                    | [====================================== | 5.426MB/5.426MB |
| c018a48a857c: Loading layer                                                                                                    | [=====================================  | 3.584kB/3.584kB |
| 74b4ff8dbbd1: Loading layer                                                                                                    | Î=====================================  | 4.608kB/4.608kB |
| 3e8ad8bcb0ac: Loading layer                                                                                                    | Î=====================================  | 2.56kB/2.56kB   |
| cdd311f34c29: Loading layer                                                                                                    | ſ                                       | 5.12kB/5.12kB   |
| 337b7d64083b: Loading layer                                                                                                    | ſ                                       | 7.168kB/7.168kB |
| 13c52683b537: Loading layer                                                                                                    | [=====================================  | 31.29MB/31.29MB |
| 2hc5215302h0: Loading layer                                                                                                    | [====================================== | 2.56kB/2.56kB   |
| h53a3h10df4h: Loading layer                                                                                                    | [====================================== | 2.048kB/2.048kB |
| 60555319ff43: Loading layer                                                                                                    | [====================================== | 23.87MB/23.87MB |
| Loaded image: registry_entro                                                                                                    | n/e-nms/e-nms-ui:latest                 | 2010110/2010110 |
| Processing registry entcor e                                                                                                    | e-nms file synch.image file             |                 |
| e172cfa1b87b: Loading layer                                                                                                    | [=====================================  | 2.305MB/2.305MB |
| 1951c924199c: Loading layer                                                                                                    | [====================================== | 8.704kB/8.704kB |
| Loaded image: registry.entco                                                                                                    | r/e-nms/file_sunch:latest               |                 |
| current work dir: /ont/e-nms                                                                                                    | /denlou                                 |                 |
| Error response from daemon:                                                                                                    | network with name nroxy already exists  |                 |
| enode script was registred                                                                                                    | notaon k arth hamo prong arroady onroto |                 |
|                                                                                                    |                                         |                 |
| the server is ready to start                                                                                                    |                                         |                 |
| you should change .env param                                                                                                    | eters and run enode [stack] start       |                 |
| generation of the second second |                                         |                 |
| all configs placed on /opt/e                                                                                                    | e-nms/deploy                            |                 |
| data dir now on /opt/e-nms/o                                                                                                    | lata                                    |                 |
|                                                                                                    |                                         |                 |
|                                                                                                    |                                         |                 |

Рисунок 3.9 – Результат выполнения команды bash installenms.sh

10. Последовательно выполнить следующие команды:

- E-NODE app start (Рисунок 3.10);
- E-NODE E-NODE start (Рисунок 3.11);
- E-NODE analytic start (Рисунок 3.12);
- E-NODE e-cvs start (Рисунок 3.13).

| nms@astraNMSTesting:~\$ enode app st | art                                                |
|--------------------------------------|----------------------------------------------------|
| current work dir: /opt/e-nms/deploy  |                                                    |
| WARN[0000] The "AUTO_BACKUP" variab  | le is not set. Defaulting to a blank string.       |
| WARN[0000] The "DEBUG" variable is   | not set. Defaulting to a blank string.             |
| WARN [0000] The "BACKUP_LIMITATION"  | variable is not set. Defaulting to a blank string. |
| WARN[0000] The "NODE_ID" variable i  | s not set. Defaulting to a blank string.           |
| WARN[0000] The "NO_DATABASE" variab  | le is not set. Defaulting to a blank string.       |
| WARN[0000] The "PARENT_SERVER" vari  | able is not set. Defaulting to a blank string.     |
| WARN[0000] The "DEBUG" variable is   | not set. Defaulting to a blank string.             |
| WARN [0000] The "NODE_ID" variable i | s not set. Defaulting to a blank string.           |
| WARN [0000] The "PARENT_SERVER" vari | able is not set. Defaulting to a blank string.     |
| WARN [0000] The "ONLY DEVICES" varia | ble is not set. Defaulting to a blank string.      |
| WARN [0000] The "NODE_ID" variable i | s not set. Defaulting to a blank string.           |
| WARN[0000] The "NO_DATABASE" variab  | le is not set. Defaulting to a blank string.       |
| WARN [0000] The "DEBUG" variable is  | not set. Defaulting to a blank string.             |
| WARN [0000] The "NODE ID" variable i | s not set. Defaulting to a blank string.           |
| WARN [0000] The "PARENT SERVER" vari | able is not set. Defaulting to a blank string.     |
| WARN [0000] The "DEBUG" variable is  | not set. Defaulting to a blank string.             |
| [+] Running 19/19                    |                                                    |
| ♦ Volume "app data" Cr               |                                                    |
| Volume "app kerberos" Cr             |                                                    |
| ♦ Volume "app mailcert" Cr           |                                                    |
| ♦ Volume "app cmdb classes" Cr       |                                                    |
| ♦ Volume "app e-journal cache" Cr    |                                                    |
| ♦ Volume "app cert" Cr               |                                                    |
| ♦ Volume "app localcert" Cr          |                                                    |
| ♦ Container e-journal St             |                                                    |
| Container e-data-front St            |                                                    |
| ♦ Container e-cmdb St                |                                                    |
| Container redis     St               |                                                    |
| Container postgres St                |                                                    |
| Container e-cmdb-extext St           |                                                    |
| Container e-admin St                 |                                                    |
| ♦ Container traefik St               |                                                    |
| ♦ Container e-nms St                 |                                                    |
| Container e-nms-ui St                |                                                    |
| ♦ Container e-proxy St               |                                                    |
| Container e-cluster     St           |                                                    |
|                                      |                                                    |

Рисунок 3.10 – Результат выполнения команды E-NODE app start

| nms@astraNMSTesting:~\$ eno<br>current work dir: ∕opt/e–n | de enode start<br>ms∕deploy |      |            |      |       |         |
|-----------------------------------------------------------|-----------------------------|------|------------|------|-------|---------|
| WARN [0000] The "DATABASE"                                | variable is not             | set. | Defaulting | to a | blank | string. |
|                                                           |                             |      |            |      |       |         |
|                                                           |                             |      |            |      |       |         |
|                                                           |                             |      |            |      |       |         |
|                                                           |                             |      |            |      |       |         |
|                                                           |                             |      |            |      |       |         |

Рисунок 3.11 – Результат выполнения команды E-NODE E-NODE start

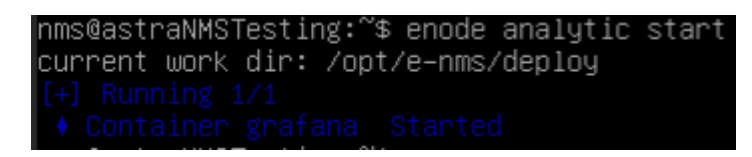

Рисунок 3.12 – Результат выполнения команды E-NODE analytic start

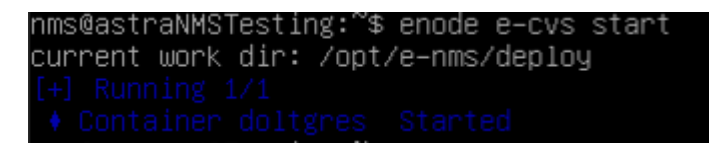

Рисунок 3.13 – Результат выполнения команды E-NODE e-cvs start

11. После выполнения всех команд необходимо проверить доступность Web-интерфейса по IP-адресу целевой системы (Рисунок 3.14):

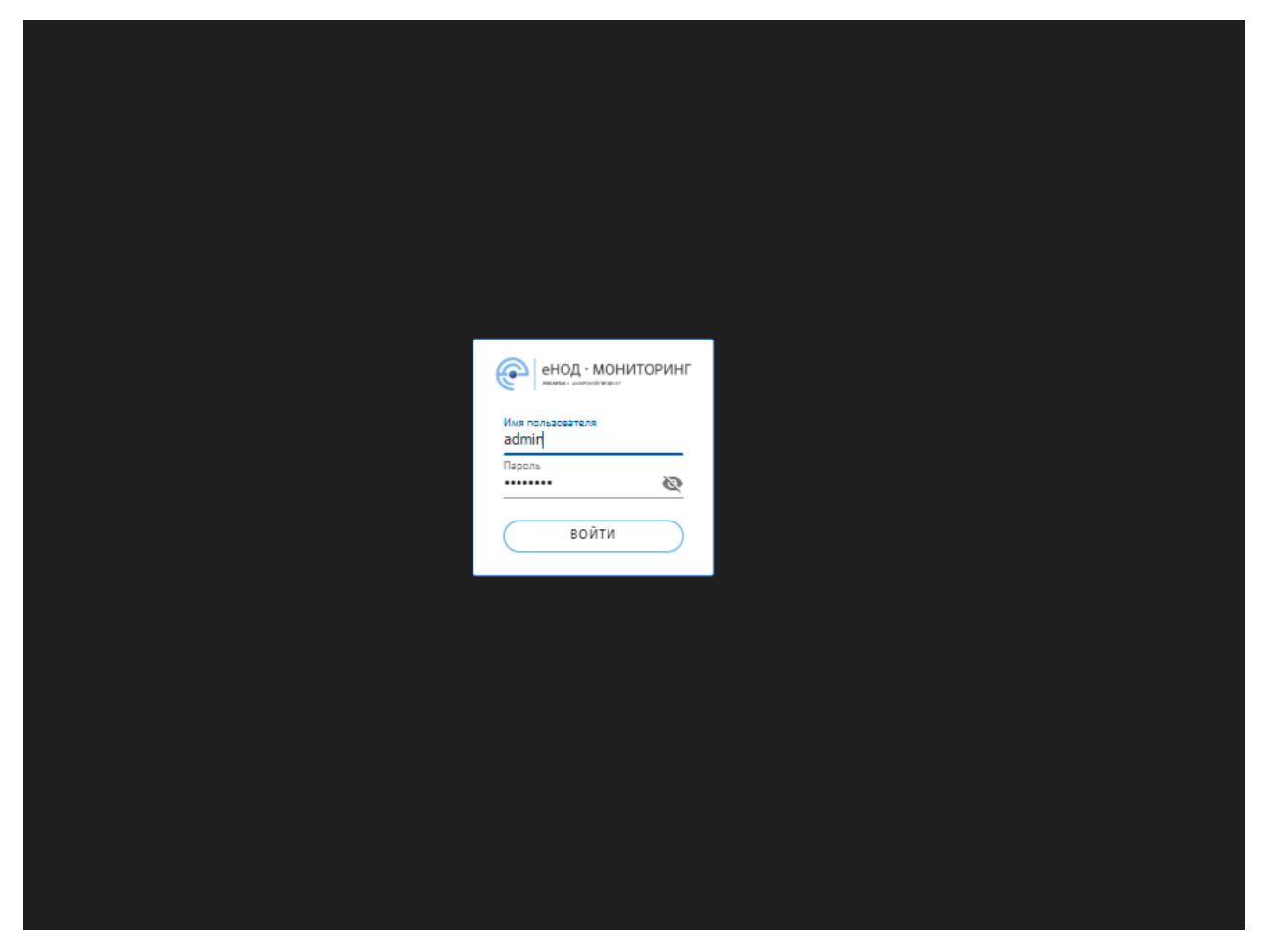

Рисунок 3.14 – Проверка доступности веб интерфейса

#### 3.3. Установка синхронизации времени

#### 3.3.1. Общие положения

Для полноценной работы Системы синхронизация времени должна осуществляться между следующими компонентами E-NODE:

- сервер E-NODE:
  - отдельностоящий (standalone) в случае одномашинной конфигурации Системы;
  - кластер серверов в случае применения кластерной конфигурации Системы;
- клиентские места E-NODE:
  - рабочие места под управлением OC Windows;
  - рабочие места под управлением OC Linux.

Для обеспечения единого времени на компонентах E-NODE используется протокол NTP (network time protocol) – сетевой протокол для синхронизации часов в компьютерных системах по сетям передачи данных с коммутацией пакетов и переменной задержкой (латентностью). Одним из ключевых преимуществ протокола является возможность передачи меток времени непосредственно по сети передачи данных, что позволяет отказаться от отдельной шины точного времени.

#### 3.3.2. Варианты построения системы синхронизации

Для обеспечения единого времени на всех компонентах возможно использование следующих вариантов построения системы синхронизации.

Вариант 1 (предпочтительный). Использование сервера (источника) точного времени, имеющегося на предприятии (Рисунок 3.15).

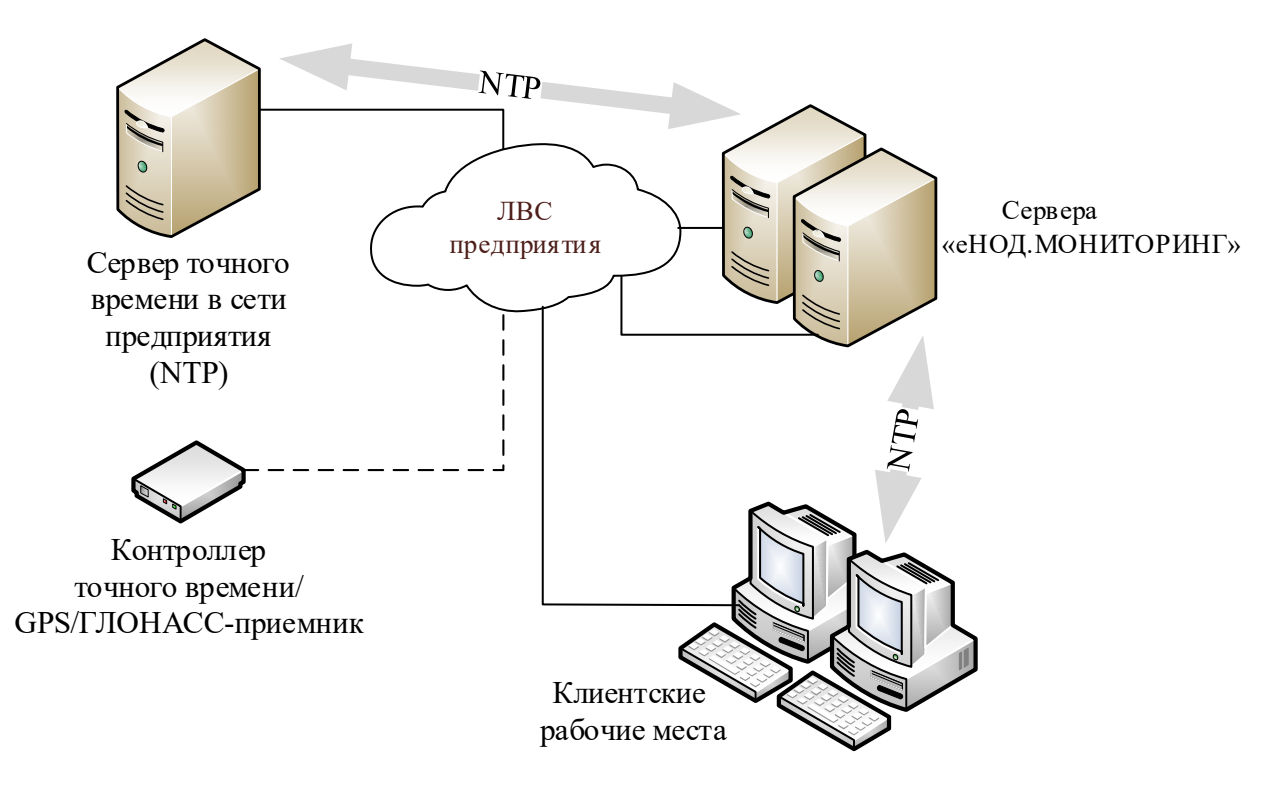

Рисунок 3.15 – Использование сервера (источника) точного времени, имеющегося на предприятии

При данном варианте построения системы синхронизации источником точного времени для серверов E-NODE является сервер (сервера) точного времени, расположенный(ые) в сети предприятия. В качестве серверов точного времени могут выступать:

- выделенные (NTP) сервера точного времени;
- сервера службы каталога (к примеру, котроллеры домена Active Directory), развернутой в сети предприятия;
- сервера системы часофикации;
- GPS/ГЛОНАСС-приемники, используемые для синхронизации времени технологического оборудования;
- телекоммуникационное оборудование, поддерживающее функцию источника точного времени.

Клиентские рабочие места получают точное время от серверов E-NODE.

Вариант 2. Использование сети Интернет в качестве источника точного времени (Рисунок 3.16).

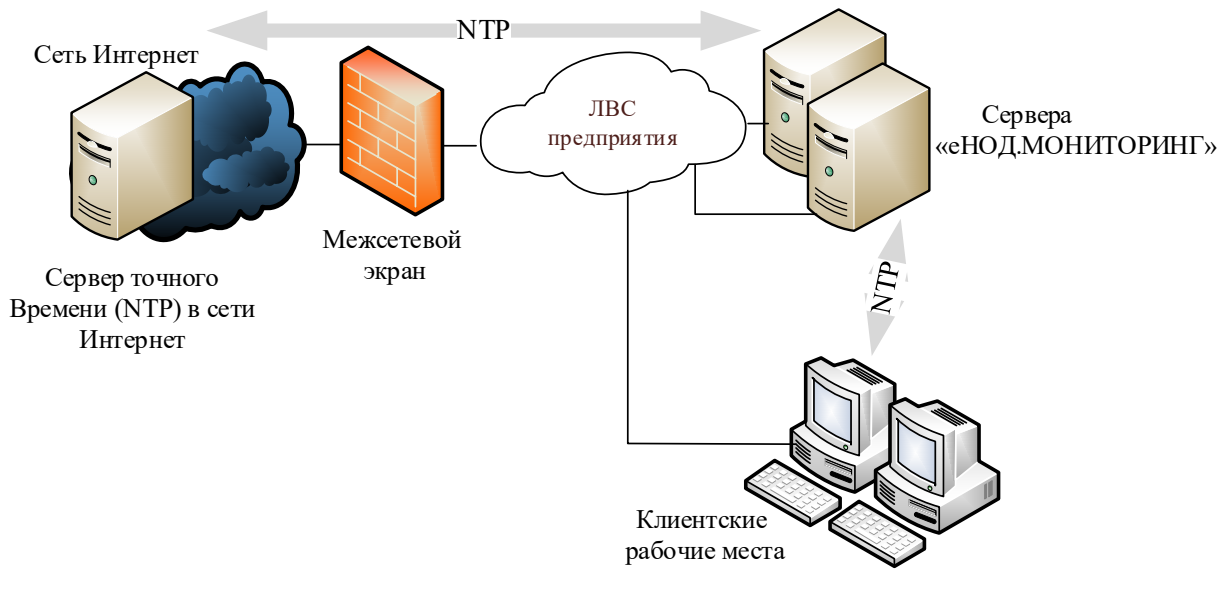

Рисунок 3.16 – Использование сети Интернет в качестве источника точного времени

При данном варианте построения системы синхронизации источником точного времени для серверов E-NODE являются сервера точного времени, расположенные в сети Интернет. Клиентские рабочие места получают точное время от серверов E-NODE.

Вариант 3. Изолированная система (Рисунок 3.17).

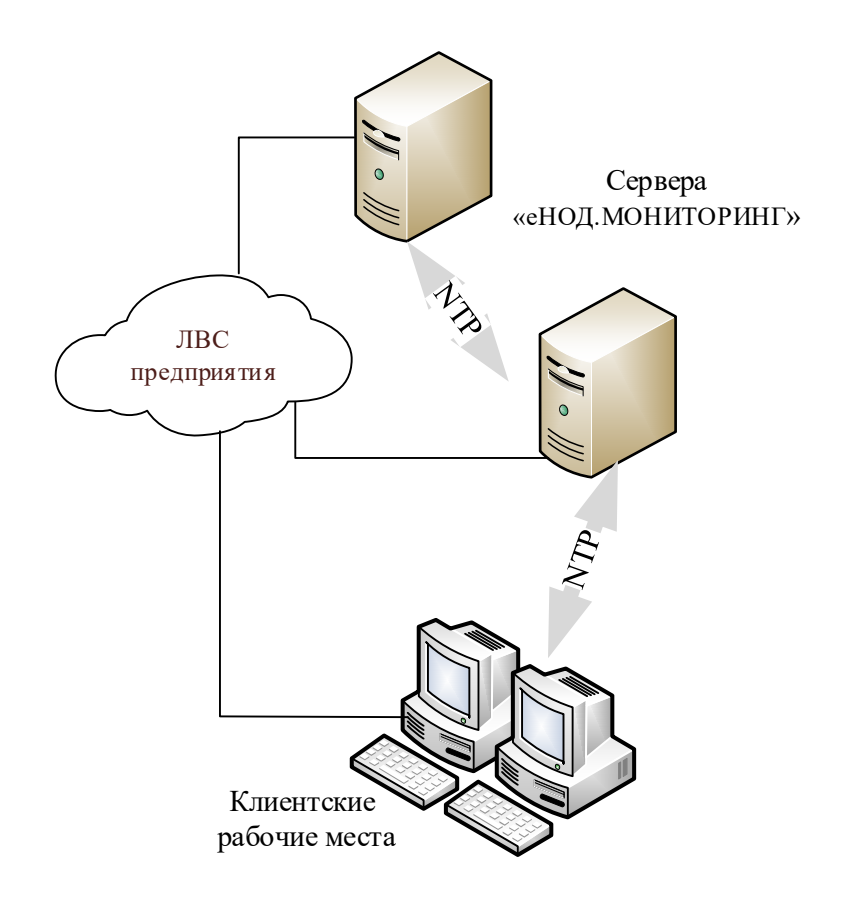

Рисунок 3.17 – Изолированная система точного времени

При данном варианте построения системы синхронизации источником точного времени для компонентов E-NODE являются внутренние часы одного из серверов E-NODE. Второй сервер получает точное время от первого, являющегося источником точного времени для всех компонентов. Клиентские рабочие места получают точное время от серверов E-NODE.

#### 3.3.3. Настройка компонентов системы точного времени

3.3.3.1. Настройка серверов E-NODE

Установка И запуск пакетов, обеспечивающих работу системы синхронизации времени (NTP), выполняется на этапе установки базовых компонентов E-NODE. Дальнейшая настройка серверной части системы точного времени выполняется путем редактирования конфигурационного файла ntp.conf, /etc/. расположенного В каталоге В процессе инсталляции Комплекса по заданному пути размещается конфигурационный файл с типовыми настройками.

В случае использования сервера (источника) точного времени, имеющегося на предприятии (вариант 1), в конфигурационный файл (ntp.conf) необходимо внести информацию об адресах серверов точного времени в сети предприятия (Рисунок 3.18).

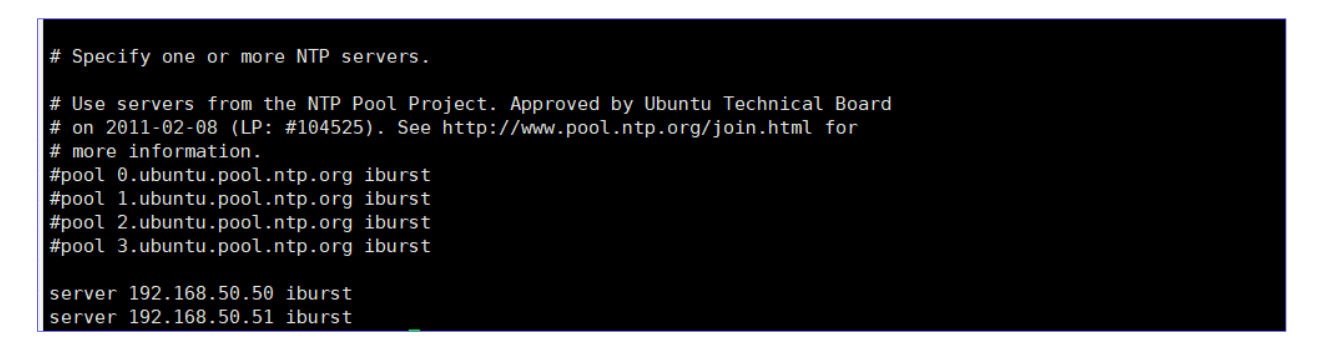

Рисунок 3.18 – Внесение информация в конфигурационный файл об адресах серверов точного времени сети предприятия

В случае использования сети Интернет в качестве источника точного времени (вариант 2) в конфигурационном файле (ntp.conf) необходимо отключить использование внутренних серверов точного времени в сети предприятия, и включить использование пула серверов ntp, расположенных в сети Интернет (Рисунок 3.19).

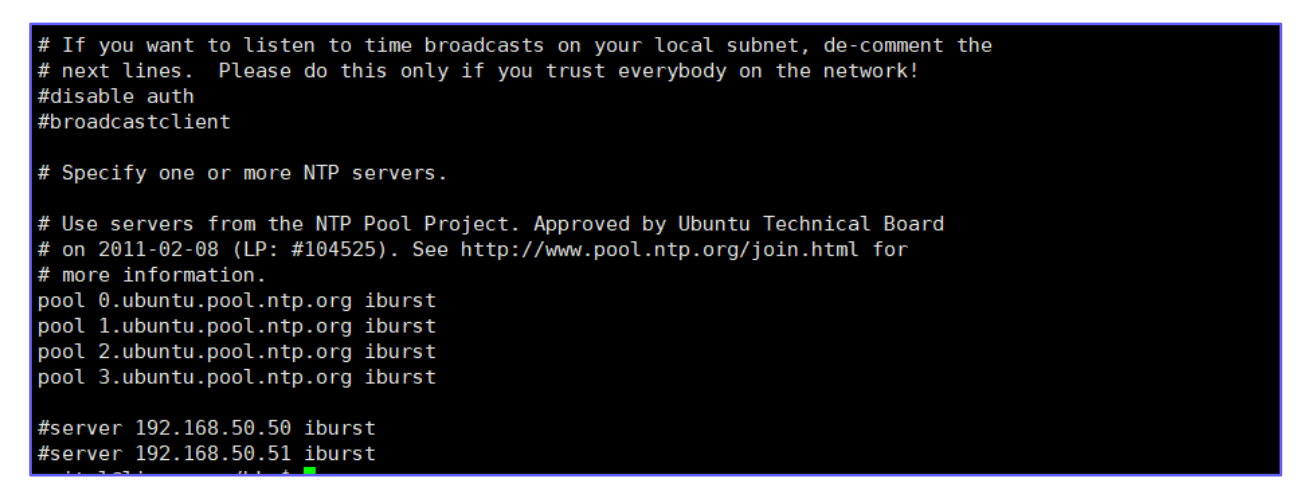

Рисунок 3.19 – Отключение в конфигурационном файле использования внутренних серверов точного времени

В случае построения изолированной системы точного времени (вариант 3) в конфигурационном файле (ntp.conf) сервера 2 необходимо внести информацию об адресе первого сервера, являющегося источником точного времени для компонентов системы (рис. Рисунок 3.20).

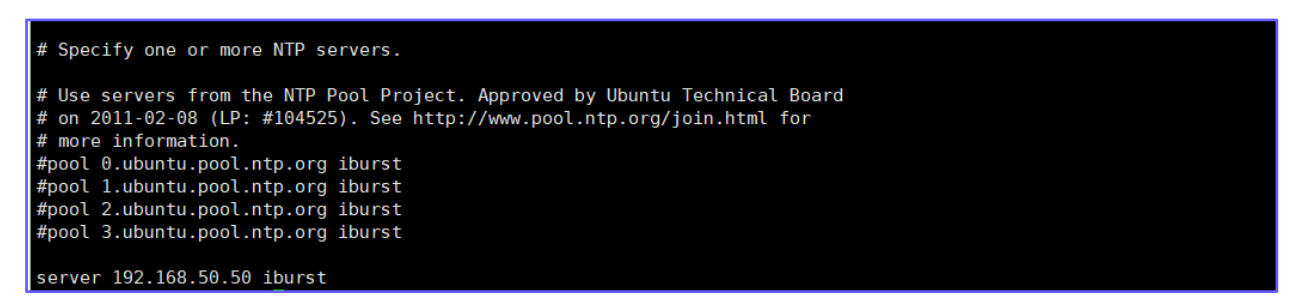

Рисунок 3.20 – Внесение информации об адресе первого сервера

в конфигурационный файл сервера 2

В приведенном примере первый сервер имеет адрес «192.168.50.50».

3.3.3.2. Настройка клиента Windows 10

Применимо для Windows 10. Для настройки необходимо:

1. Нажать на кнопку [Пуск] и в выпавшем окне – на значок шестерёнки «Параметры» (Рисунок 3.21).

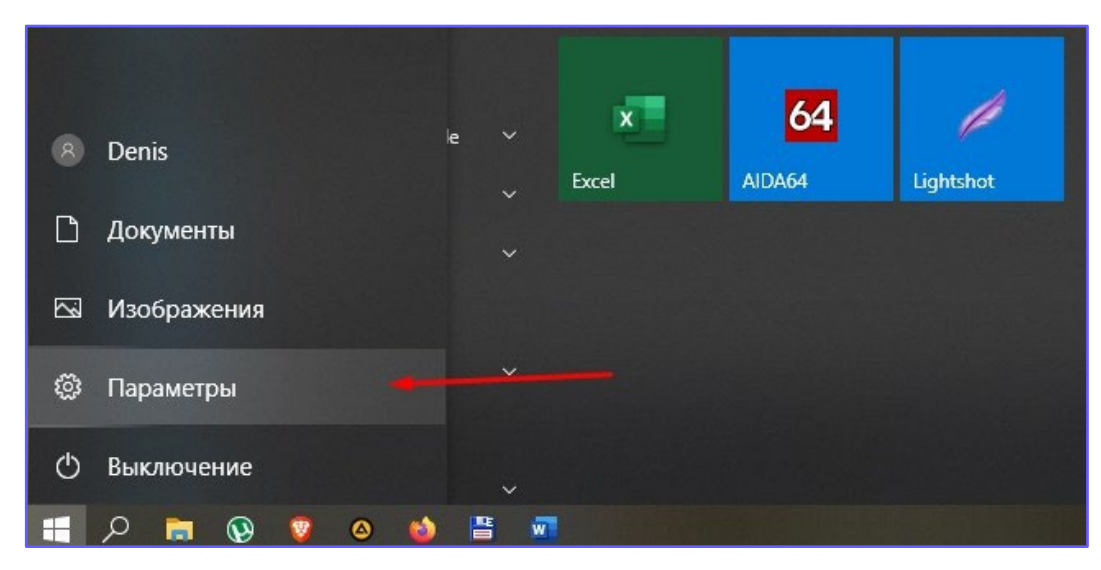

Рисунок 3.21 – Выбор «Параметры»

2. В открывшемся окне найти и нажать на иконку «Время и язык» (Рисунок 3.22).

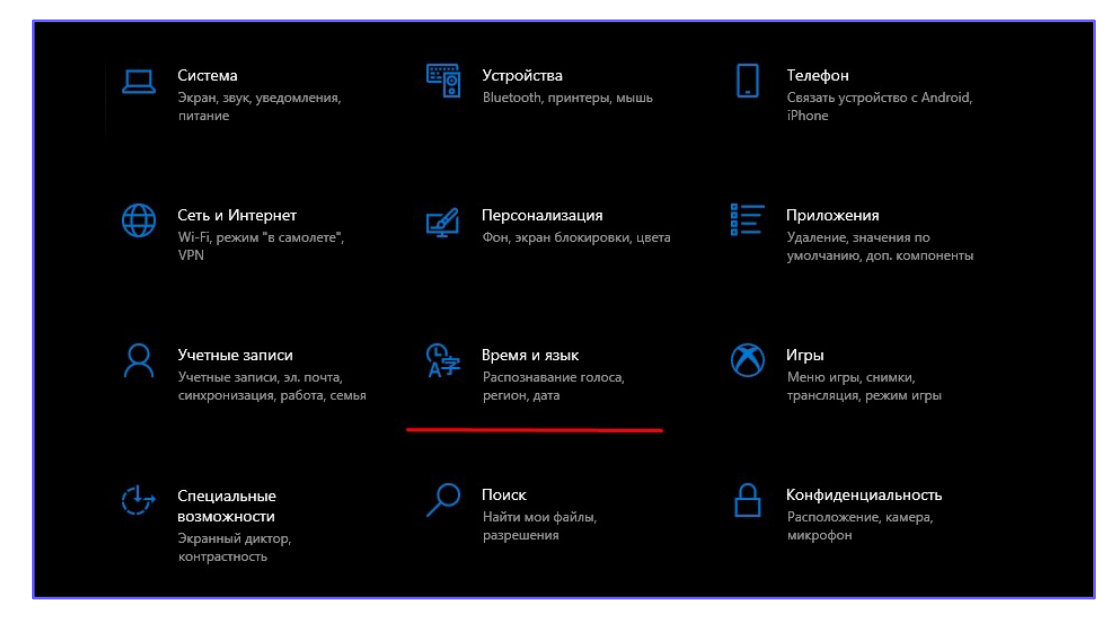

Рисунок 3.22 – Выбор «Время и язык»

3. После перехода вкладка будет разделена на две части. В левой найти и открыть раздел «Дата и время». В правой поставить галочку в пункте: «Установить время автоматически» на включенный режим, если она не активна (Рисунок 3.23).

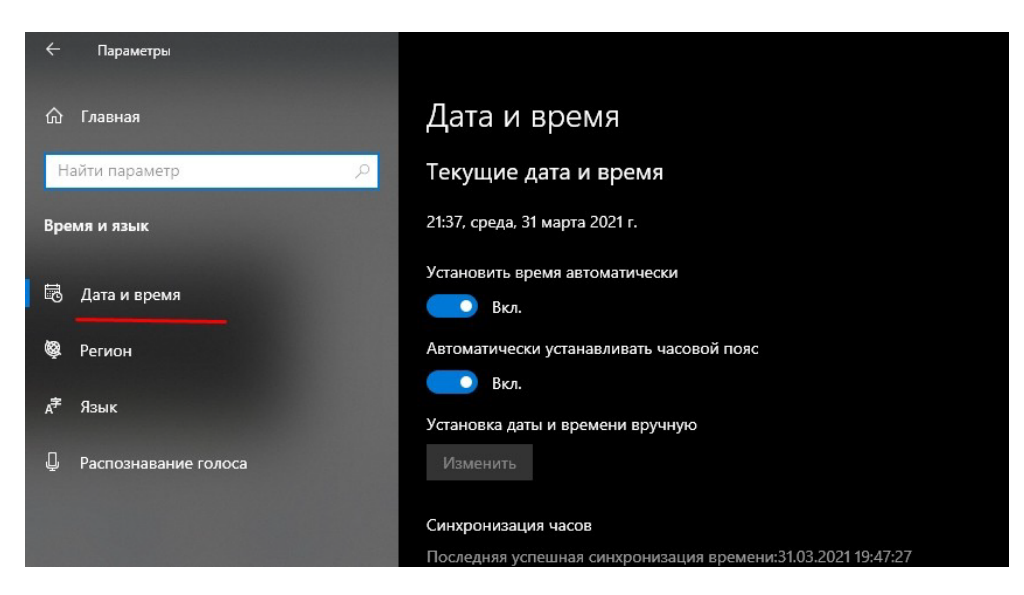

Рисунок 3.23 – Выбор вкладки «Дата и время» → флаг «Установить время автоматически»

4. Если синхронизация не произошла, в том же разделе найти пункт: «Формат даты, времени и региона» или в более старой версии «Дополнительные параметры даты и времени, региональные параметры», после чего открыть его.

5. В открывшейся панели нажать «Дата и время».

6. В новом окне нажать на вкладку «Время по интернету», затем на кнопку [Изменить параметры]».

7. Теперь нужно поставить галочку в разделе: «Синхронизировать с сервером времени в интернете». Ниже появится выпадающее окошко, в котором можно выбрать NTP-сервер или прописать свой, если предложенные ОС не проходят (Рисунок 3.24).

| Дата и время                                                  |
|---------------------------------------------------------------|
| Текущие дата и время                                          |
| 21:37, среда, 31 марта 2021 г.                                |
| Установить время автоматически                                |
| Вкл.                                                          |
| Автоматически устанавливать часовой пояс                      |
| Вкл.                                                          |
| Установка даты и времени вручную                              |
| Изменить                                                      |
| Синхронизация часов                                           |
| Последняя успешная синхронизация времени:31.03.2021 19:47:27  |
| Сервер времени:time.windows.com                               |
| Синхронизировать                                              |
| Часовой пояс                                                  |
| (UTC+02:00) Вильнюс, Киев, Рига, София, Таллин, Хельсинки 🛛 🗸 |

Рисунок 3.24 – Синхронизация часов

8. Нажать на кнопки [Обновить сейчас] и [Ok].

9. Во вкладке «Дополнительные часы» можно добавлять еще пункты, если требуется возможность время по другим поясам.

3.3.3.3. Настройка клиента под управлением OC Linux Ubuntu

По умолчанию в OC Linux Ubuntu служба синхронизации времени представлена сервисом systemd timesync, предоставляющим реализацию NTP, который управляется в контексте systemd. Он устанавливается и запускается по умолчанию в Ubuntu. Проверить состояние сервиса можно командой:

systemctl status systemd-timesyncd

Файл конфигурации для systemd-timesyncd – это /etc/systemd/timesyncd.conf.

# This file is part of systemd. # # systemd is free software; you can redistribute it and/or modify it # under the terms of the GNU Lesser General Public License as published by # the Free Software Foundation; either version 2.1 of the License, or # (at your option) any later version. # # Entries in this file show the compile time defaults. # You can change settings by editing this file. # Defaults can be restored by simply deleting this file. # # See timesyncd.conf(5) for details. [Time] NTP=192.168.50.50 #FallbackNTP=ntp.ubuntu.com #RootDistanceMaxSec=5 #PollIntervalMinSec=32 #PollIntervalMaxSec=2048

Единственный раздел, который он содержит, кроме комментариев, это [Time]. Все остальные строки закомментированы. Эти значения по умолчанию, их не нужно менять (если у вас нет для этого причин). Сервер NTP являющийся источником точного времени определяется в строке «NTP = ...». В данном примере в качестве сервера NTP описан сервер с адресом «192.168.50.50». После внесения изменений в конфигурацию необходимо выполнить рестарт сервиса:

и проверить состояние службы синхронизации времени (Рисунок 3.25):

Loaded: loaded (/lib/systemd/system/systemd-timesyncd.service; enabled; vendor preset: enabled) Active: active (running) since Tue 2022-03-08 14:26:17 UTC; 19s ago Docs: man:systemd-timesyncd.service(8) Main PID: 42303 (systemd-timesyn) Status: "Initial synchronization to time server 192.168.50.50:123 (192.168.50.50)." Tasks: 2 (limit: 9443) Memory: 1.2M CGroup: /system.slice/systemd-timesyncd.service \_\_\_42303 /lib/systemd/systemd-timesyncd Mar 08 14:26:17 license systemd[1]: Starting Network Time Synchronization... Mar 08 14:26:17 license systemd[1]: Started Network Time Synchronization. Mar 08 14:26:17 license systemd[1]: Started Network Time Synchronization. Mar 08 14:26:17 license systemd[1]: Started Network Time Synchronization.

Рисунок 3.25 – Проверка службы синхронизации времени

systemctl status systemd-timesyncd